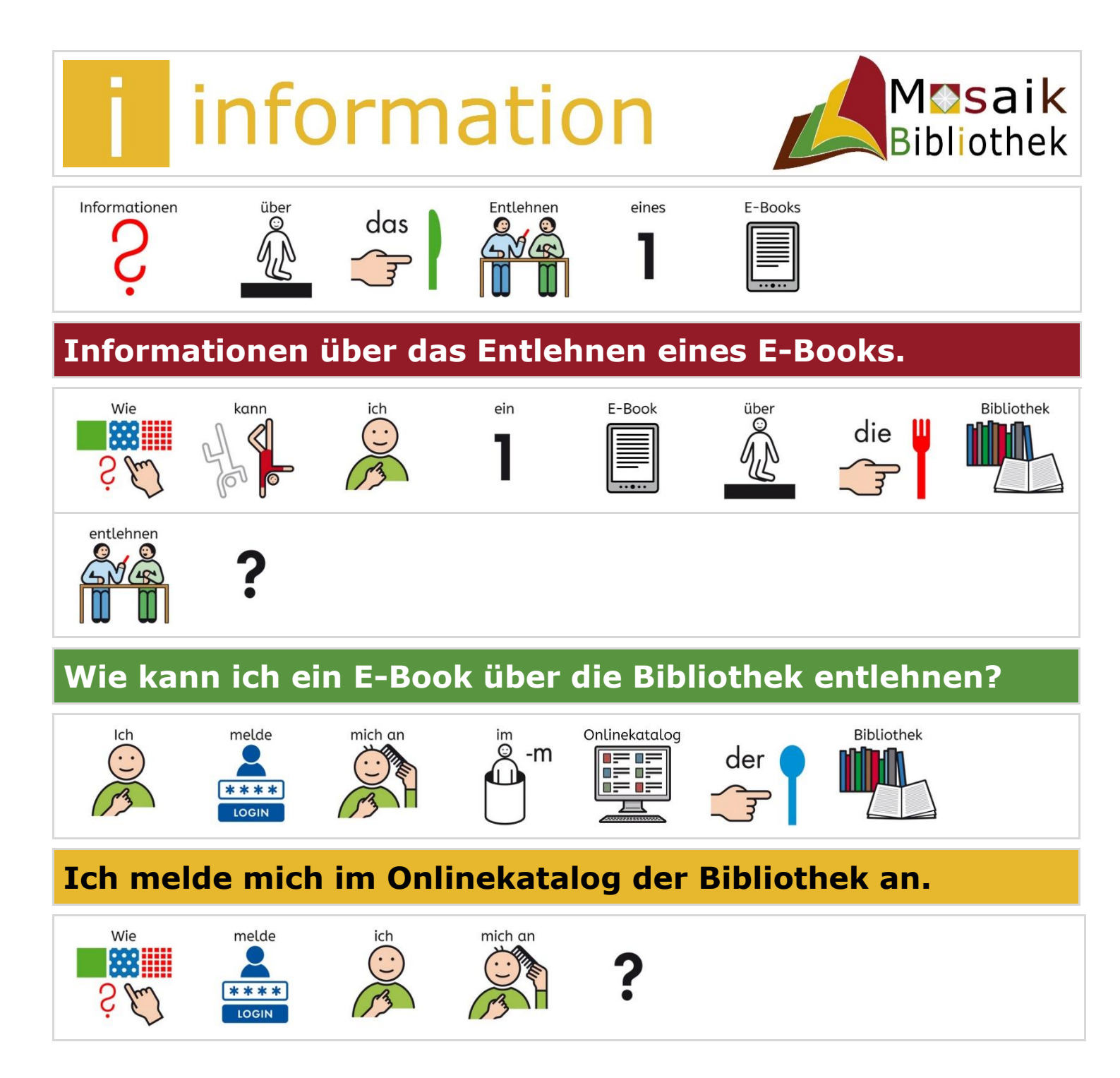

# Wie melde ich mich an?

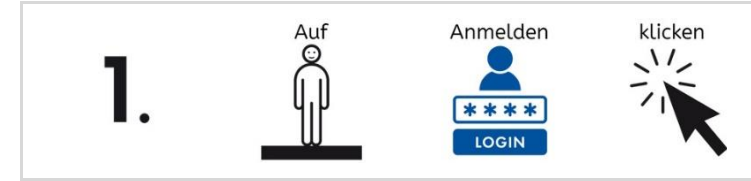

## 1. Auf Anmelden klicken.

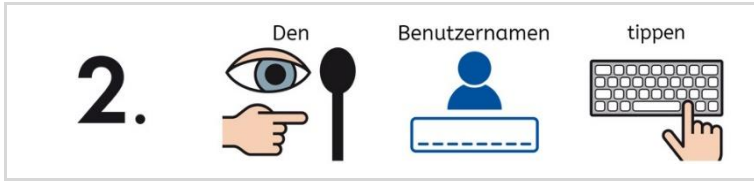

## 2. Den Benutzernamen tippen.

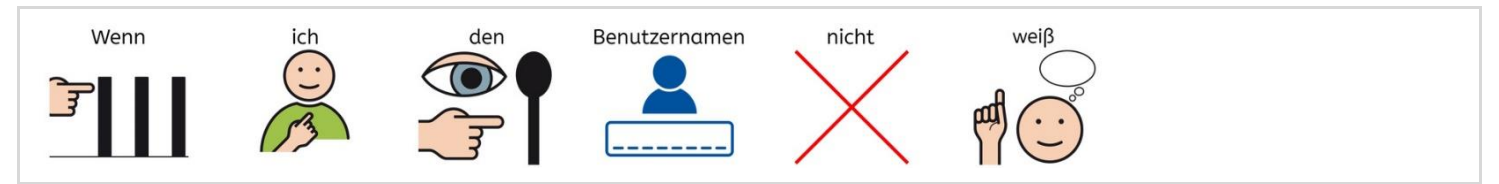

### Wenn ich den Benutzernamen nicht weiß.

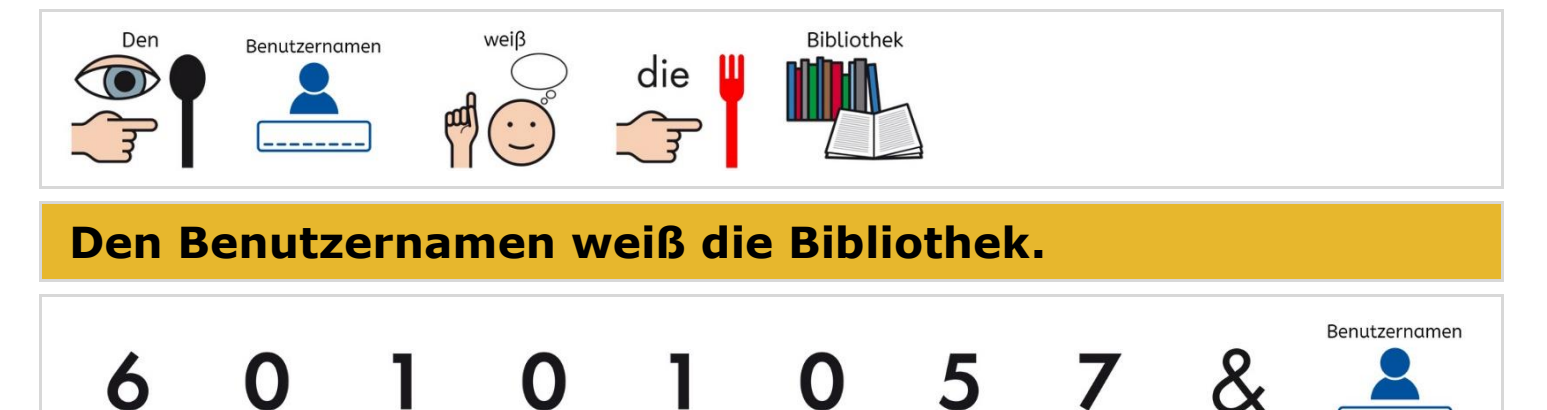

## 60101057 & Benutzername.

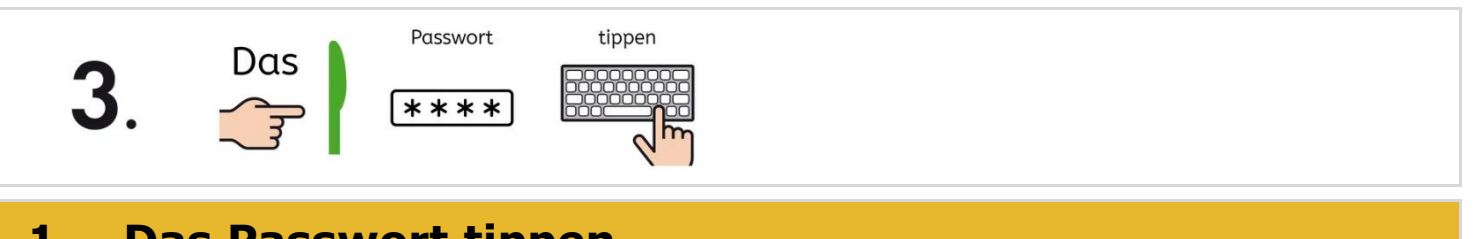

#### 1. Das Passwort tippen.

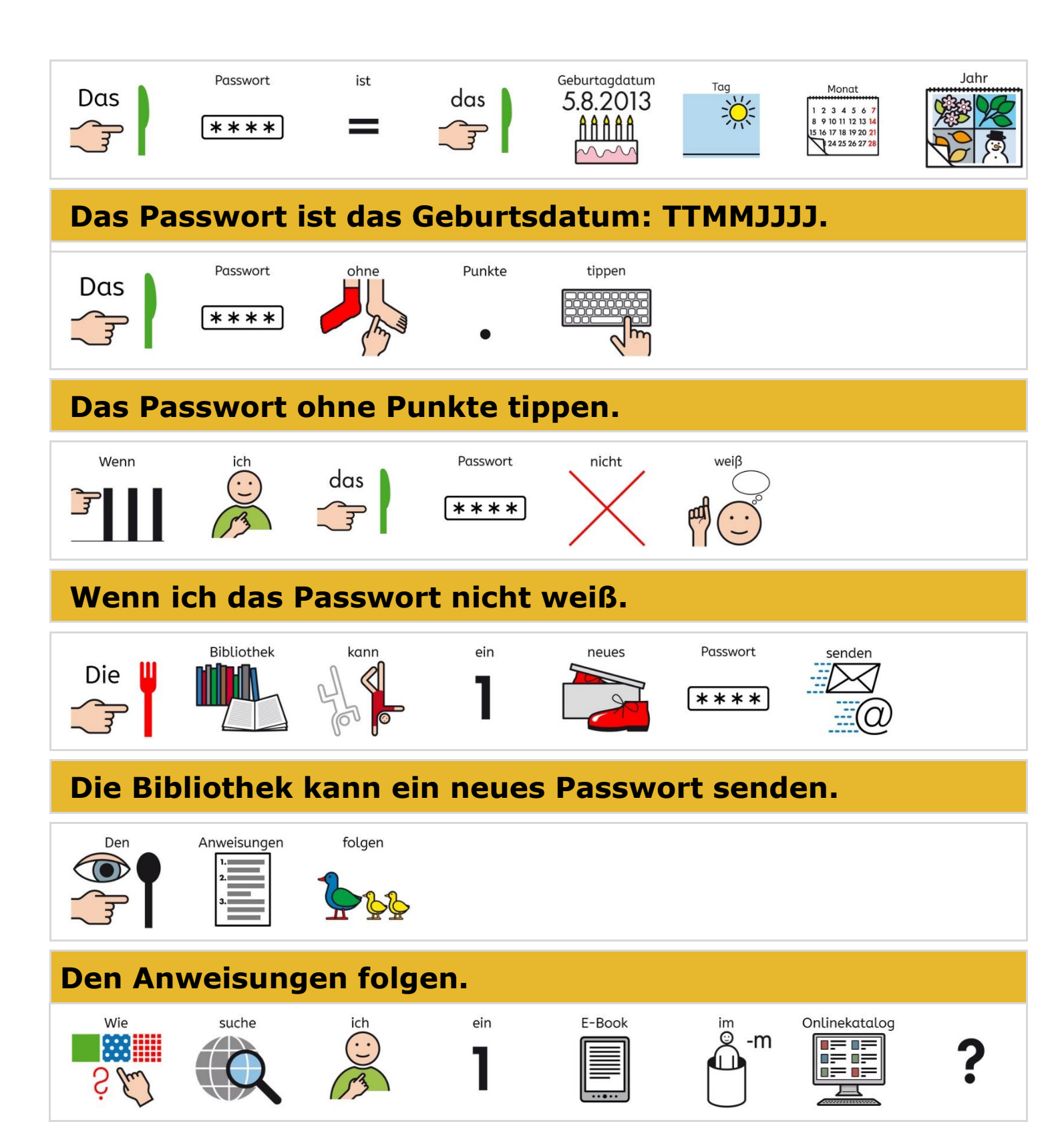

# Wie suche ich ein E-Book im Onlinekatalog?

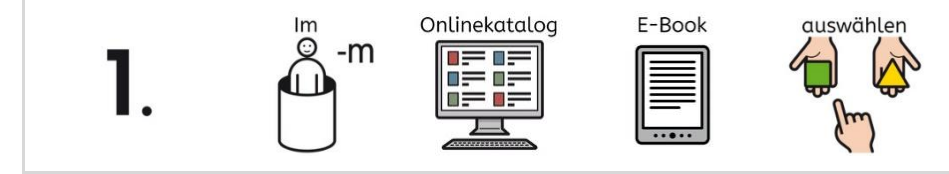

## 1. Im Onlinekatalog E-Books auswählen.

|     | ▼ Ressource      |         |
|-----|------------------|---------|
|     | Buch             | (228)   |
|     | □ Software       | (1)     |
|     | □ Sonstige       | (30)    |
|     | Spiel            | (36)    |
|     | Tonie            | (18)    |
|     | Zeitschrift      | (158)   |
|     | e Audiobook      | (6591)  |
|     | 🗹 eBook          | (43855) |
|     | 🗆 eMusic         | (5)     |
|     | 🗆 eVideo         | (688)   |
|     |                  | 7       |
| Ein | E-Book aussuchen |         |

2.

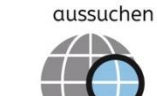

# 2. Ein E-Book aussuchen.

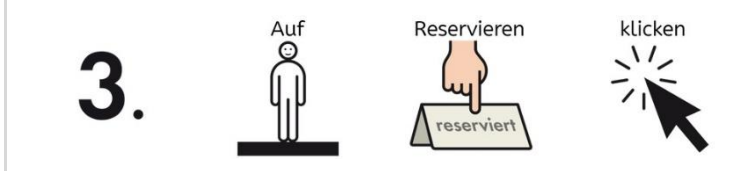

#### 3. Auf Reservieren klicken.

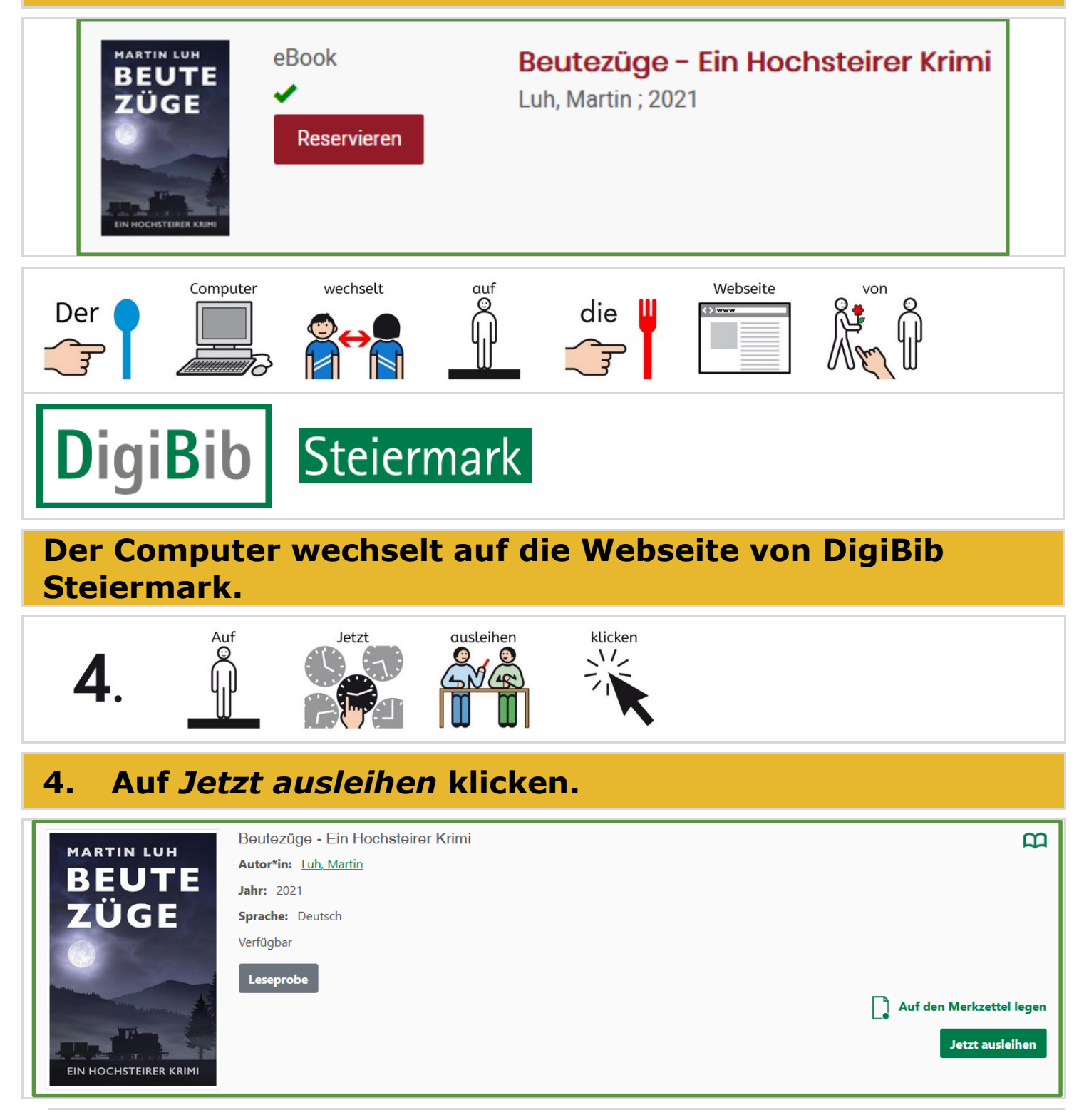

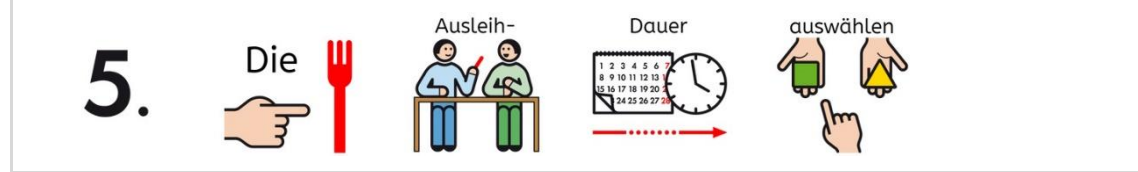

#### Die Ausleihdauer auswählen. 5.

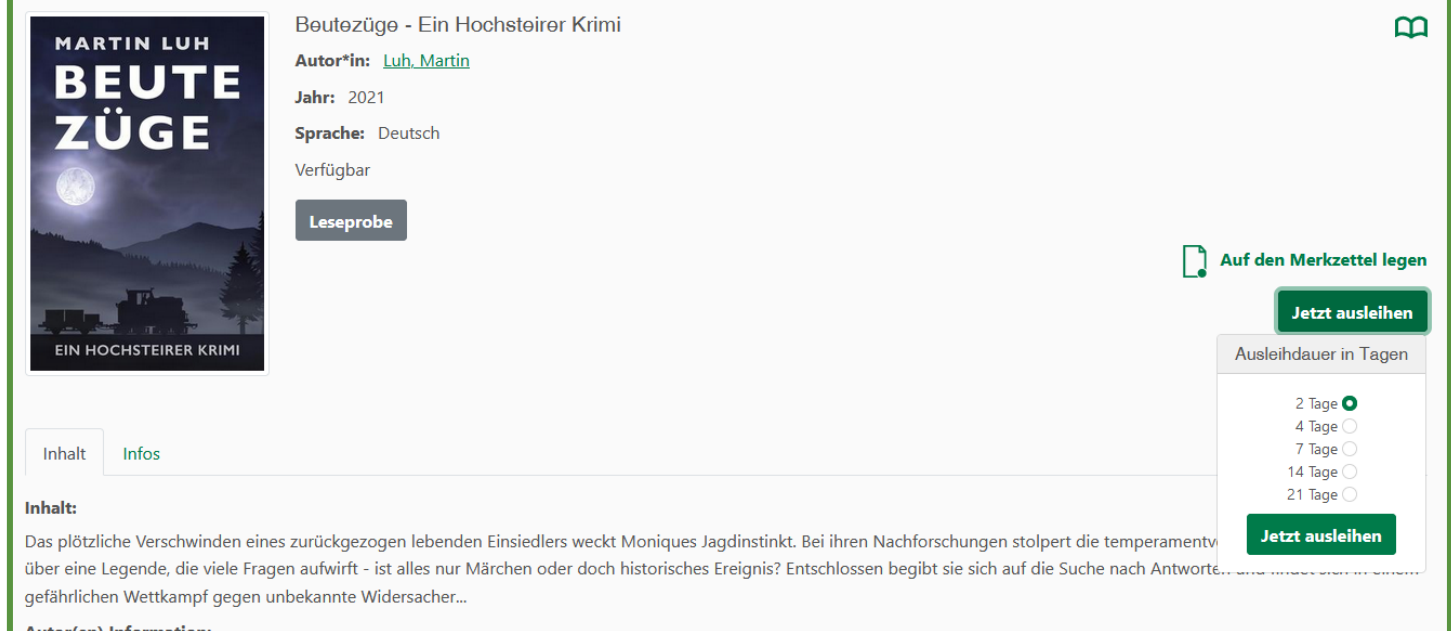

#### Autor(en) Information:

Martin Luh, Jahrgang 1970, lebt in der schönen Hochsteiermark, umgeben von Bergen, Wald und netten Menschen. Natur, Wildtiere, Fotografie und Kochen sind seine Leidenschaft.

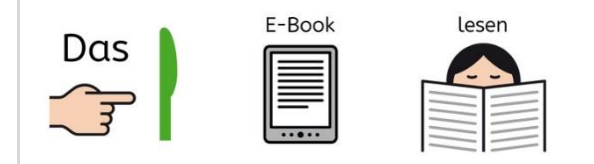

#### Das E-Book lesen.